Be sure you log into Windows® as a user with administrator privileges.

- 1. Be sure that PaperStream Capture Pro 4.0.0 or later has been installed on the computer.
- 2. Download the exe file onto the hard drive.
- 3. Quit any other applications that are running on your computer.
- 4. Run the file downloaded during Step2, and the installation program starts automatically after the self-extraction is done.
- 5. Follow the instructions on the window to install the software.